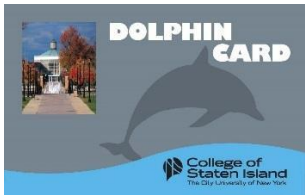

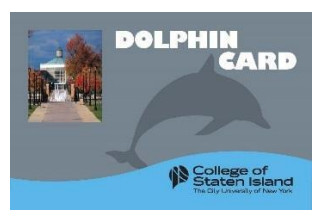

## **Online Photo Submission**

Claim your DolphinCard by visiting:

https://csi-sp.transactcampus.com/eaccounts/

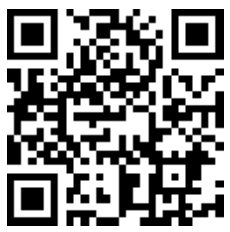

 Step 1:
 Log-in using your SLAS credentials:

 User name: (firstname.lastname ONLY)
 Example: Danny.Dolphin

 Password:
 SLAS password

- **Step 2:** Register your DolphinCard account: you must enter your card number (student ID number/emplid) and first and last name.
- **Step 3**: On the home page, click on 'Profile'. Please fill out ALL contact information on the page and then click 'Update', or we will not be able to receive your photo.
- **Step 4:** After refreshing the page, go to the top of the contact information and click the link to submit a photo. Once your photo has been uploaded, click on submit.

After review, you will receive notification whether your photo was **approved** or **denied**. After your photo has been submitted and approved, we will contact you via email to let you know how to obtain your DolphinCard.

Here are a few guidelines for submitting a great photo:

The photo should be cropped slightly above head to middle of chest

- \* The photo should be taken against a plain, light background photos with a dark background will not be accepted
  - Must be a recent or new, color photo
  - Must not include sunglasses, hats, or objects other than yourself
  - ✤ Your face must be positioned directly facing the camera no side-angled photos will be accepted
    - $\bigstar$  Eyes should be open and looking directly at the camera
      - Must be a clear, good quality photo

✤ No filters

If you encounter any issues logging into your account, please contact the help desk at: helpdesk@csi.cuny.edu or 718-982-3695.

Follow Us: Si\_parking\_dolphincard\_svcs

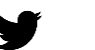

CSIPark\_Dolphin

CSI Park\_Dolphin Email: Dolphincard@csi.cuny.edu